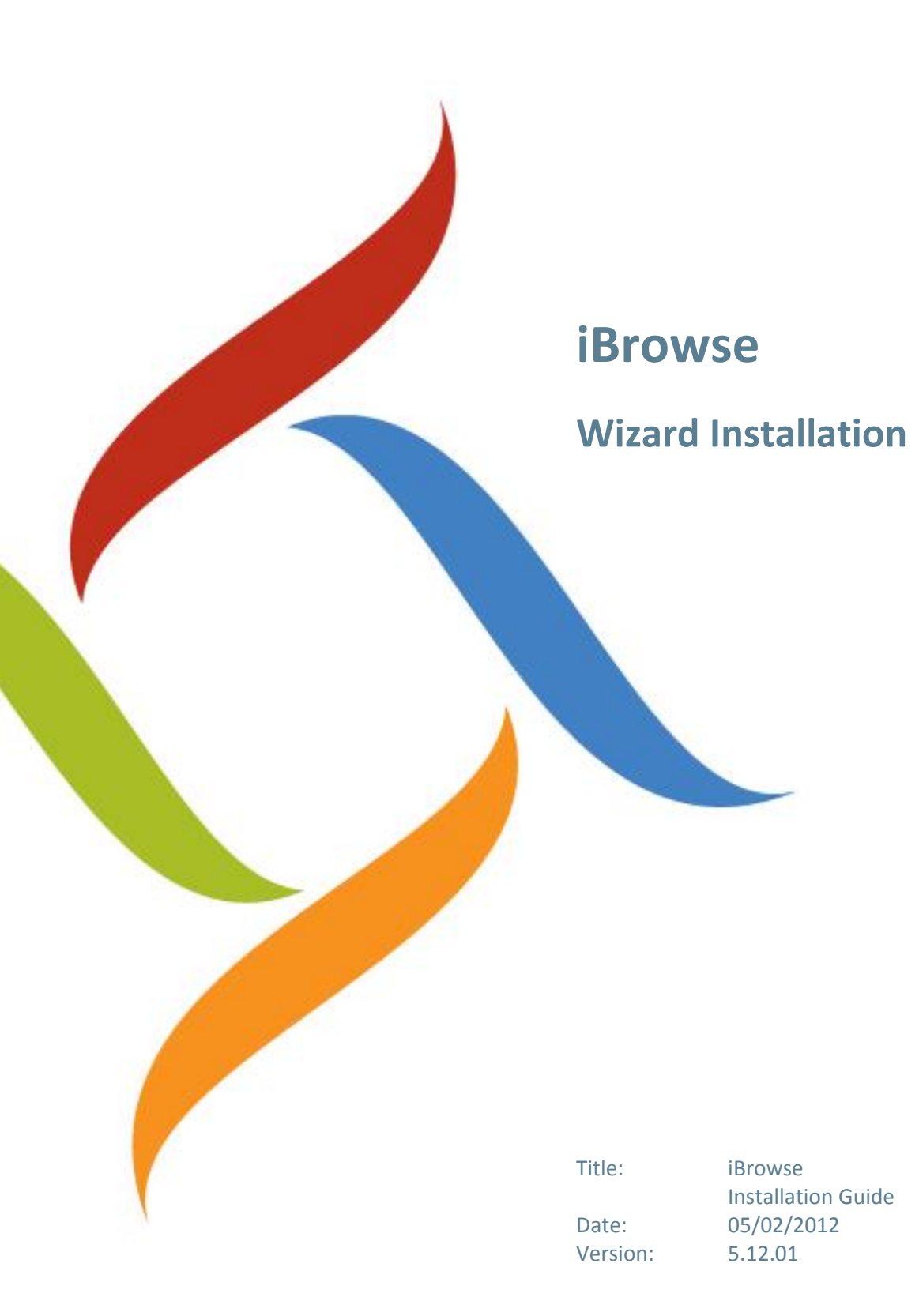

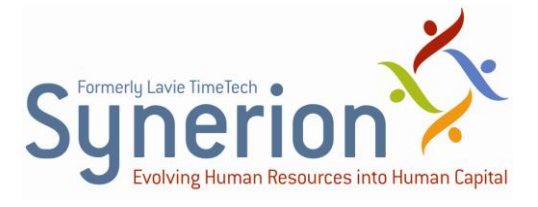

Synerion technical documentation and the product(s) described herein are protected by one or more copyrights, patents, foreign patents trademarks or pending applications. No part of this publication may be reproduced or transmitted into any human or computer language in any form or by any means, stored in a retrieval system, transmitted, redistributed, translated or disclosed to third parties, or decompiled in any way including, but not limited to, photocopy, photograph, electronic, mechanical, magnetic or manual without the expressed written permission of Synerion, or its licensors, if any.

All copies, so authorized, contain a full copy of this copyright notice.

Synerion products are licensed products. The product licenses convey the right to use only those specific products, components, modules, features and/or functions specified in the license agreement or contract. This publication may mention or reference products, components, modules, features and/or functions that are not part of a particular license agreement. The customer is not entitled to the receipt of, or use of, any other products, components, modules, features and/or functions that may be referenced in any documentation provided to customer unless additional license fees are paid and an appropriate license agreement is duly executed. Synerion obligations with respect to its products and services are governed solely by the agreements under which they are provided.

This publication is furnished for informational use only and should not be construed as a commitment by Synerion. The information could include technical inaccuracies or typographical errors. Every effort has been made to make this publication as complete and accurate as possible, but it is provided "as is" without warranty of any kind, what so ever, either expressed or implied, including, but not limited to, the implied warranties of merchantability, fitness for a particular purpose, or non- infringement. Synerion may make improvements and/or changes in the program(s), product(s), and/or applications described in this publication at any time without notice. Due to continuous development of Synerion Products, information published in this document may become obsolete.

Third-party products, services, or company names referenced in this document may be trademarked or copyrighted by their respective owners, and are for identification purposes only.

#### Notice of Proprietary Rights

All Synerion products are licensed. This document and related products are protected amongst others by copyright and distributed under licenses restricting their use, reproduction, distribution, or decompilation. It is illegal to use any Synerion product, or Synerion product components, modules, features and/or functions that have not been properly licensed through Synerion. This document may reference products, components, modules, features and/or functionality that are not part of your license agreement. Their inclusion or mention in this documentation does not constitute entitlement for receipt or use.

# **Table of Contents**

| INTRODUCTION                                                                                                    |
|----------------------------------------------------------------------------------------------------|
| About This Guide                                                                                                    |
| iBrowse Overview                                                                                                    |
| Pre-requisites                                                                                                    |
| DEFINING THE IBROWSE AUTHENTICATED USER                                                                                                    |
|                                                                                                    |
| INSTALLATION WIZARD                                                                                                    |
| INSTALLATION WIZARD                                                                                                    |
| Installation Wizard       7         Installing iBrowse Wizard       7         Modifying Ibrowse       19                                    |
| INSTALLATION WIZARD       7         Installing iBrowse Wizard       7         Modifying Ibrowse       19         Upgrading iBrowse       23 |

# **1** Introduction

## **1.1 About This Guide**

This guide is intended to show implementers and authorized/responsible IT personnel how to install iBrowse on the Windows 2008 Server operating system.

**NOTE:** See *iBrowse Installation Manual* for manual installation procedures.

### **1.2 iBrowse Overview**

iBrowse enables employees and managers to access data for review and to perform transactions. Access to information is predefined and controlled according to authorization levels, so only information that is relevant and necessary is made available. By providing self-service capabilities to employees, managerial and HR department intervention is drastically reduced to save time and cost, and to increase productivity.

iBrowse provides the following features and benefits:

- Direct retrieval of information to eliminate the need to involve HR and payroll departments
- Independent data updates, subject to an authorization process, for a more efficient workflow
- Automated requests to enable employees and managers to submit and approve requests, such as vacation leave, thus saving valuable time and resources.

# 2 Pre-requisites

The following must be done **by the customer** prior to your arrival at the customer, or prior to the pre-installation procedures.

- Ensure that the customer has provided for the correct hardware requirements specified in the documentation for all applications to be installed.
- Ensure that the customer installs **IIS** (Internet Information Services) and **Component Services** on the server.
- Ensure that the customer installs **.NET Framework 3.5 Service Pack 2** on the server.

# **3** Defining the iBrowse Authenticated User

Before you begin the installation setup, define the Windows user.

| One Server Configuration           |       |           |              |          |      |       |      |
|------------------------------------|-------|-----------|--------------|----------|------|-------|------|
| Privileges in Installation Process |       | Privilege | s After Inst | allation |      |       |      |
| сом                                | тк    | TKSQL     | IIS          | сом      | тк   | TKSQL | IIS  |
| Admin                              | Admin | Admin     | Admin        | User     | User | User  | User |

It is critical to have all required configuration settings defined before you under your installation. As a "best practice", enter your configuration settings in a worksheet like the one below as a prerequisite to beginning the installation procedure.

| Distributed Server Configuration   |                               |  |  |  |
|------------------------------------|-------------------------------|--|--|--|
| Privileges in Installation Process | Privileges After Installation |  |  |  |
|                                    |                               |  |  |  |
|                                    |                               |  |  |  |
|                                    |                               |  |  |  |
|                                    |                               |  |  |  |
|                                    |                               |  |  |  |

# **4 Installation Wizard**

The iBrowse Installation Wizard is provided as part of the "off-the-shelf" product package. It can be found in the root directory of the product disk.

## 4.1 Installing iBrowse Wizard

#### To perform automatic installation:

1. Run the **iBrowse Setup.exe** file. The **Welcome** screen appears, displaying the iBrowse version number that you are installing.

| Browse 5.10.06 30/06/20 | 10 - InstallShield Wizard                                                                                                    | × |
|-------------------------|----------------------------------------------------------------------------------------------------|---|
|                         | Welcome to the InstallShield Wizard for IBrowse<br>5.10.06 30/06/2010<br>The InstallShield® Wizard will install IBrowse 5.10.06<br>30/06/2010 on your computer. To continue, click Next. |   |
|                         | < Back Next > Cancel                                                                                                    |   |

- 2. Click Next. The Select Features screen is displayed.
- 3. Select the components you want to install.
  - **IIS Server Installation** open a library named **ibrw\_web**, copy the **asp.net** files, and install a website or virtual directory.
  - COM+ Server Installation- open a library named ibrw\_obj, copy the icrepsql.dll and icbol.dll files, and install the Component Service (+COM).
  - Upgrade SQL Database upgrade database by running the storeProc.sql file and every SQL script that belongs to the specific version, for example, upgrading the profiles table cnfProf.

- The following components are installed as per your selections (see above):
- ibrw\_web used for installing a website or a virtual directory
- ibrw\_obj used for installing +COM
- ibrw\_tksql used for installing TimeKeeper components in situations where the software is installed on a server other than the +COM server
- log the automatic file installation library and the log files for finding errors
- 4. In **Destination Folder**, verify the target installation folder (for example, C:\Synerion\IBrowse).

| IBrowse 5.10.06 30/06/2010 - Inst                          | allShield Wizard         |                             |
|------------------------------------------------------------|--------------------------|-----------------------------|
| Select Features<br>Select the features setup will install. |                          | NA.                         |
| Select the features you want to install, ar                | nd deselect the features | you do not want to install. |
| IIS Server Installation                                    |                          | 17748 K                     |
| COM+ Server Installation                                   |                          | 4196 K                      |
| ✓ Upgrade SQL Database                                     |                          | 384 K                       |
| ─ Destination Folder                                       |                          |                             |
| C:\Synerion\iBrowse                                        |                          | Browse                      |
| Space Required on C:                                       | 203120 K                 |                             |
| Space Available on C:<br>InstallShield                     | 54927448 K               | Disk Space                  |
|                                                            | < Back                   | Next > Cancel               |

(To select a location other than the default, click **Browse** and enter your choice via the **Browse** mechanism.)

- Click Next. If you selected to install COM components, the TimeKeeper Components screen is displayed briefly. If not, you will see the next screen, the Start Copying Files screen (see the next step in this procedure).
  - **Yes** the TimeKeeper program is installed on this computer. Nothing will be implemented.
  - No the TimeKeeper program is not installed on this computer, but another computer. The installation program will open a new library named ibrw\_tksql, and in this location, it will copy and register all TimeKeeper's .dll files.

| IBrowse 5.10.06 30/06/2010 - InstallShield Wizard            | $\mathbf{X}$  |
|--------------------------------------------------------------|---------------|
| TimeKeeper Components<br>Please, answer the question         | No.           |
| Is TimeKeeper Components already installed on this computer? |               |
| ⊙ Yes                                                        |               |
| ○ No                                                         |               |
|                                                              |               |
|                                                              |               |
|                                                              |               |
|                                                              |               |
|                                                              |               |
| InstallShield                                                |               |
| < Back                                                       | Next > Cancel |

6. Click Next. The Start Copying Files screen is displayed.

| IBrowse 5.10.06 30/06/2010 - InstallShield Wizard                                                                                                    | × |
|----------------------------------------------------------------------------------------------------|---|
| Start Copying Files<br>Review settings before copying files.                                                                                                    |   |
| Setup has enough information to start copying the program files. If you want to review or<br>change any settings, click Back. If you are satisfied with the settings, click Next to begin<br>copying files.                                              |   |
| Current Settings:                                                                                                    |   |
| Selected features for installation:<br>IIS Server Installation SubDirectory: ibrw_web Size: 15893K<br>COM+ Server Installation SubDirectory: ibrw_obj Size: 4192K<br>Upgrade SQL Database<br>Destination folder for installation:<br>C:\Synerion\iBrowse |   |
|                                                                                                    |   |
| InstallShield                                                                                                    |   |
| <pre>Cancel</pre>                                                                                                    |   |

7. Review the settings, and click **Next**. The Installation screen and then the **Setup Status** screens are displayed.

| Browse 5.10.06 30/06/2010 (ver. 1.16) |
|---------------------------------------|
| Installation                          |
|                                       |
|                                       |
|                                       |
|                                       |
|                                       |
|                                       |
|                                       |
| Create CDM+ Application icClock       |
|                                       |
| Cancel                                |

| IBrowse 5.10.06 30/06/2010 - InstallShield Wizard                         |        |
|---------------------------------------------------------------------------|--------|
| Setup Status                                                              | N.     |
| IBrowse 5.10.06 30/06/2010 is configuring your new software installation. |        |
| Installing                                                                |        |
| C:\Synerion\iBrowse\ibrw_web\GlobalFiles\ascx\iframtimeout.ascx           |        |
|                                                                           |        |
|                                                                           |        |
|                                                                           |        |
|                                                                           |        |
| Lease-IIC bind                                                            |        |
| ייאנווטרוופוע                                                             | Cancel |

| IBrowse 5.10.06 30/06/2010 (ver. 1.16) |                                               |  |  |  |
|----------------------------------------|-----------------------------------------------|--|--|--|
| IIS Server Installation 1 of 1         |                                               |  |  |  |
|                                        |                                               |  |  |  |
| <ul> <li>New Installation</li> </ul>   | O Existing Installation Create Multi Web Site |  |  |  |
| Select mode                            | Virtual Directory in existing Web Site 💌      |  |  |  |
| Web Site                               | Default Web Site                              |  |  |  |
|                                        |                                               |  |  |  |
|                                        |                                               |  |  |  |
| Virtual Directory Name                 | IBrowse Path C:\Synerion\iBrowse\ibrw web     |  |  |  |
|                                        |                                               |  |  |  |
| Application Pool                       | Application Name IBrowse                      |  |  |  |
|                                        |                                               |  |  |  |
| Uses Marsa                             |                                               |  |  |  |
| Username                               | Ibrowse_user Browse                           |  |  |  |
| Password                               | ******                                        |  |  |  |
|                                        | Next Cancel                                   |  |  |  |
|                                        |                                               |  |  |  |
|                                        |                                               |  |  |  |

After a brief delay, the **IIS Server Installation** screen is displayed.

- 8. At the top of the **IIS Server Installation** screen, the correct installation option will be selected automatically by the installation program:
  - **New** for the first installation on the server and no previous manual installation. Enter all mandatory data for a full installation on IIS: name and location of the site, Application Pool, user, and password.

• **Existing** - an existing installation exists on the server. Enter the location of the iBrowse site in the IIS.

| O New Installation                                      | ⊙ Exi                            | isting Installati       | ion        | Create    | Multi Web Site |
|---------------------------------------------------------|----------------------------------|-------------------------|------------|-----------|----------------|
| Select mode                                             | Virtual Directory                |                         |            | *         |                |
| Web Site                                                | Default Web Site                 |                         |            | *         |                |
| Virtual Directory                                       |                                  |                         |            | *         |                |
|                                                         |                                  | Path                    | C:\IBrowse | Nibrw_web |                |
| Application Pool                                        | Application Name                 | IBrowse                 |            |           |                |
| Application Pool     Default (IUSR_M                    | Application Name                 | IBrowse<br>elected User |            |           |                |
| Application Pool     Default (IUSR_M User Name          | Application Name                 | IBrowse<br>elected User |            |           | Browse         |
| Application Pool     Default (IUSR_M User Name Password | Application Name<br>(achine) OSe | IBrowse<br>elected User |            |           | Browse         |

- **9.** In **Select Mode**, select one of the three possibilities for installing iBrowse:
  - Virtual Directory in Existing Web Site create a virtual library in an existing web site (standard selection).
  - Web Site installing iBrowse as a website.
  - Virtual Directory in New Web Site create a virtual library in a new web site. This enables library definitions for the website that will be different from that of the iBrowse library. If you select this option, you must activate the site from IIS.
- **10.** From the bottom of the **IIS Server Installation** screen, select values for the following options:
  - **Application Pool** default; do not change the value that appears automatically.
  - Default (IUSR\_Machine) recommended to use the default.
  - Selected User enabling this option allows you to choose a name from a list of users saved in the system. The Select User dialog is

available when this option is selected.

| Select User                     |            |
|---------------------------------|------------|
| Enter the user name to select : | Check Name |
| Advanced                        | Ok Cancel  |

- User Name enter or select a user name.
- **Password** enter a password.
- **11.** Follow one of these installation paths:
  - If you are installing only one website, skip to step 15.
  - If you are installing two or more websites, continue with <u>step 12</u> and then proceed as usual.
- 12. (Optional) To install more than one iBrowse site on IIS, select <Create Multi Web Site>. The following message is displayed:

| IBrowse 5.10.06 30/                  | 06/2010 (ver. 1.16)                          |
|--------------------------------------|----------------------------------------------|
| IIS Server Installation              | 1 1 of 1                                     |
|                                      |                                              |
|                                      |                                              |
| <ul> <li>New Installation</li> </ul> | Create Multi Web Site                        |
| Select mode                          | Virtual Directory in existing Web Site       |
| Web Site 🗧                           | Results E 40.07 20/07/2040 funs 4.470        |
| L                                    | Browse 3.10.06 30/06/2010 (ver. 1.16)        |
|                                      | You are planning to create 1 Web Site(s).    |
|                                      | Do you want to create an additional Web Site |
| Virtual Directory Nat                |                                              |
|                                      |                                              |
|                                      |                                              |
| Application Pool                     | Application Name IBrowse                     |
| ⊙ Default (IUSR_Ma                   | achine) 🔿 Selected User                      |
| User Name                            | Browse                                       |
| Password                             |                                              |
|                                      |                                              |
|                                      | Next Cancel                                  |
|                                      |                                              |
|                                      |                                              |

- **13.** Click **Yes** for each additional website that you want to create, and enter the site's details in the **IIS Server Installation 1 Of 1** screen.
- 14. Update the iBrowse.ini file manually. This file must be configured according to the iBrowse site being defined; the definitions will be added to the end of the file under the different sections. The title of each section is the name of the iBrowse site; under each section, only

the parameters that are different from the default (**SYS\_PARAM**) are listed.

- 15. Activate the sites.
  - If you activate the site via a default user IUSR\_MachineName, the User name and Password fields remain disabled.
  - If you activate the site via Selected User a user defined in advance for iBrowse purposes - write the full user name as identified in the domain, for example, ACME\_DOMAIN\jim. If necessary, browse to find the user.
- 16. From the IIS Server Installation 1 Of 1 screen, click Next. If you chose to install COM+ via the COM+ Server Installation option, the COM+ Server Installation screen is displayed. If you did not choose to COM+ via the COM+ Server Installation option, go to the next step.

| Browse 5.10.06 3                     | 30/06/2010 (ver. 1.16)                    |  |
|--------------------------------------|-------------------------------------------|--|
| COM+ Server Inst                     | allation                                  |  |
|                                      |                                           |  |
| <ul> <li>New Installation</li> </ul> | <ul> <li>Existing Installation</li> </ul> |  |
| Name                                 | icClock                                   |  |
| 🔘 Interactive User                   | <ul> <li>Selected User</li> </ul>         |  |
| User Name                            | iBrowse_user Browse                       |  |
| Password                             | ******                                    |  |
|                                      | ·                                         |  |
|                                      |                                           |  |
|                                      |                                           |  |
|                                      |                                           |  |
|                                      | Back Next Cancel                          |  |

**Note:** The installation program automatically selects the correct installation option.

- **New Installation** for the first installation on the server and no previous manual installation.
- Existing Installation there is an existing manual installation on the server. You can activate the site via a default user Interactive User or via a user defined in advance for iBrowse purposes. If this is the case, write the full user name as it is identified in the domain, for example, ACME\_DOMAIN\jim. If necessary, browse to find the user name in the domain or in the server.
- 17. Click Next.

The **SQL Server Installation and iBrowse.ini configuration** screen appears only if you chose to install COM+ via the **COM+ Server** 

**Installation** option. In this screen, you define the mandatory **ibrowse.ini** data. Additional details are defined after finishing installation from **IBView.exe**.

| IBrowse 5.10.06 30/06/2010 (ver. 1.16)                |                           |  |
|-------------------------------------------------------|---------------------------|--|
| SQL Server Installation and IBrowse.ini configuration |                           |  |
|                                                       |                           |  |
| SOL Server Name                                       |                           |  |
|                                                       | EVANA (50L200)            |  |
| SQL Authentication                                    | SQL Server Authentication |  |
| SQL User Name                                         | Synerion                  |  |
| SQL Password                                          | минини                    |  |
| Database                                              | tksql 💌                   |  |
| Data Path                                             | c:\synerion\tksql\bmp     |  |
| Language                                              | English                   |  |
|                                                       |                           |  |
|                                                       | Back Next Cancel          |  |

**18.** Enter the correct details; all fields are required fields.

The select mechanisms for the various fields are shown below:

• SQL Server Name

| IBrowse 5.11.01 31  | 1/01/2011 (ver. 1.16)              |
|---------------------|------------------------------------|
| SQL Server Installa | tion and IBrowse.ini configuration |
|                     |                                    |
| 001 0 N             |                                    |
| SQL Server Name     | BENI-V\SQLEXPRESS                  |
| SQL Authentication  | BENI-V/SQLEXPRESS                  |
| SQL User Name       | DK-ALEXZ<br>DK-AMIP                |
| SQL Password        | DK-AMIBA<br>DK-AMIS                |
| Database            | DK-ARIKK\SQL2005<br>DK-ASAFD       |
| Data Path           | C:\IBrowse\ibrw_tksql\bmp          |
| Language            | English                            |
|                     |                                    |
|                     |                                    |
|                     | Back Next Cancel                   |

#### • SQL Authentication

| IBrowse 5.11.01 31  | 1/01/2011 (ver. 1.16)                               |
|---------------------|-----------------------------------------------------|
| SQL Server Installa | ation and IBrowse.ini configuration                 |
|                     |                                                     |
| SQL Server Name     |                                                     |
| SOI Authentication  |                                                     |
| SQL Addrendeddon    | Windows Authentication<br>SOL Server Authentication |
| SQL User Name       | Windows Authentication                              |
| SQL Password        |                                                     |
| Database            |                                                     |
| Data Path           | C:\IBrowse\ibrw_tksql\bmp                           |
| Language            | English                                             |
|                     |                                                     |
|                     | Back Next Cancel                                    |

or

| IBrowse 5.11.01 31/01/2011 (ver. 1.16)                |                           |
|-------------------------------------------------------|---------------------------|
| SQL Server Installation and IBrowse.ini configuration |                           |
|                                                       |                           |
| SOL Server Name                                       |                           |
| SQL SCIVEL Mallie                                     | BENI-V \SQLEXPRESS        |
| SQL Authentication                                    | SQL Server Authentication |
| SQL User Name                                         |                           |
| SQL Password                                          |                           |
| Database                                              | CityHr_001                |
| Data Path                                             | C:\IBrowse\ibrw_tksql\bmp |
| Language                                              | English                   |
|                                                       |                           |
|                                                       | Back Next Cancel          |

• Database

| IBrowse 5.11.01 31/01/2011 (ver. 1.16)                |                                                            |
|-------------------------------------------------------|------------------------------------------------------------|
| SQL Server Installation and IBrowse.ini configuration |                                                            |
|                                                       |                                                            |
| SQL Server Name                                       | BENI-V\SQLEXPRESS                                          |
| SQL Authentication                                    | Windows Authentication                                     |
| SQL User Name                                         |                                                            |
| SQL Password                                          |                                                            |
| Database                                              | CityHr_001                                                 |
| Data Path                                             | CityHr_001<br>CityHr_002                                   |
| Language                                              | Kamar<br>Northwind                                         |
|                                                       | ReportServer\$SQLEXPRESS<br>ReportServer\$SQLEXPRESSTempDB |
|                                                       | Tkichilov                                                  |
|                                                       |                                                            |

- **19.** Click **Next** to check the connection to the database.
  - If there is no connection, ask your IT manager to provide you with access to the server.
  - If the connection is valid, the **Installation Information** screen is displayed.

| IBrowse 5.10.06 30/06/2010 (ver. 1.16)                                                                                                    |                  |
|----------------------------------------------------------------------------------------------------|------------------|
| Installation Information                                                                                                    |                  |
|                                                                                                    |                  |
| IIS Server Installation<br>New Installation<br>Virtual Directory: IBrowse<br>Existing Web Site: Default Web Site<br>Selected User: Ibrowse_user<br>COM+ Server Installation<br>New Installation<br>Selected User: iBrowse_user<br>SQL Server Installation and IBrowse.ini cor<br>SQL Server Installation and IBrowse.ini cor<br>SQL Server Name: EVANR\SQL2005<br>SQL Authentication: SQL Server Authent<br>SQL User Name: Synerion<br>Database: tksql | Ifiguration      |
|                                                                                                    | Back Next Cancel |

20. Click Next.

The **Installation** screen is displayed.

| IBrowse 5.10.06 30/06/2010 (ver. 1.16)                         |
|----------------------------------------------------------------|
| Installation                                                   |
|                                                                |
|                                                                |
|                                                                |
|                                                                |
|                                                                |
|                                                                |
|                                                                |
|                                                                |
| Install COM+ Components C:\Synerion\iBrowse\ibrw_obj\ICBOL.dll |
|                                                                |
|                                                                |
| Cancel                                                         |

**21.** When the installation is finished, the **InstallShield Wizard Complete** screen is displayed; click **Finish**.

| IBrowse 5.10.06 30/06/20 | )10 - InstallShield Wizard                                                                                          |
|--------------------------|----------------------------------------------------------------------------------------------------|
|                          | InstallShield Wizard Complete                                                                                       |
|                          | The InstallShield Wizard has successfully installed IBrowse<br>5.10.06 30/06/2010. Click Finish to exit the wizard. |
|                          | < Back <b>Finish</b> Cancel                                                                                         |

## 4.2 Modifying iBrowse

Following the initial installation of iBrowse using the Wizard, you can modify, repair or remove the current installation from the Wizard Welcome screen.

Typically, from this screen you can perform the following changes to the current installation:

- Add components that are not currently installed
- Remove components
- Upgrade to a new version of the application

#### To modify iBrowse:

- 1. Run the iBrowse Setup.exe file.
- 2. From the Welcome screen, select Modify.

| IBrowse 5.10.06 30/06/2010 - InstallShield Wizard 🛛 🛛 🛛 🔁                                                                                                    |   |
|----------------------------------------------------------------------------------------------------|---|
| Welcome<br>Modify, repair, or remove the program.                                                                                                    |   |
| Welcome to the IBrowse 5.10.06 30/06/2010 Setup Maintenance program. This program lets<br>you modify the current installation. Click one of the options below.<br>Modify<br>Select new program features to add or select currently installed features to<br>remove. |   |
| <ul> <li>Upgrade</li> <li>Upgrade all program features installed by the previous setup.</li> </ul>                                                                                                    |   |
| Remove     Remove all installed features.  InstallShield                                                                                                    |   |
| < Back Next > Cancel                                                                                                    | ] |

3. Click Next.

The **Select Features** screen is displayed.

4. Select the features you want to add or remove.

| IBrowse 5.10.06 30/06/2010 - InstallShield Wizard                                                          |  |
|----------------------------------------------------------------------------------------------------|--|
| Select Features Select the features setup will install.                                                    |  |
| Select the features you want to install, and deselect the features you want to uninstall.                  |  |
| 0.00 MB of space required on the C drive<br>55577.35 MB of space available on the C drive<br>InstallShield |  |
| <pre></pre>                                                                                                |  |

**Note:** The list shown here is automatically populated with the features that are currently installed in the system.

#### 5. Click Next.

The **TimeKeeper Components** screen is displayed.

| IBrowse 5.10.06 30/06/2010 - InstallShield Wizard            |        |
|--------------------------------------------------------------|--------|
| TimeKeeper Components<br>Please, answer the question         | ASA.   |
| Is TimeKeeper Components already installed on this computer? |        |
| ⊙ Yes                                                        |        |
| ○ No                                                         |        |
|                                                              |        |
|                                                              |        |
|                                                              |        |
|                                                              |        |
|                                                              |        |
| InstallShield                                                |        |
| <pre></pre>                                                  | Cancel |

6. Select **Yes** or **No**, depending on whether TK is currently installed.

#### 7. Click Next.

The Start Copying Files screen is displayed.

| IBrowse 5.10.06 30/06/2010 - InstallShield Wizard                                                                                                    | $\mathbf{X}$ |
|----------------------------------------------------------------------------------------------------|--------------|
| Start Copying Files<br>Review settings before copying files.                                                                                                    |              |
| Setup has enough information to start copying the program files. If you want to review or<br>change any settings, click Back. If you are satisfied with the settings, click Next to begin<br>copying files.              |              |
| Current Settings:                                                                                                    |              |
| Selected features for installation:<br>IIS Server Installation SubDirectory: ibrw_web Size: 15893K<br>COM+ Server Installation SubDirectory: ibrw_obj Size: 4192K<br>Destination folder for installation:<br>C:\IBrowse\ |              |
|                                                                                                    |              |
| InstallShield                                                                                                    |              |
| < Back Next > Cancel                                                                                                    |              |

 Review the settings and click Next. (Alternatively, to change any of the settings, click Back, and make your desired changes in the relevant screen/s. When the Wizard returns to the Start Copying Files screen, click Next.)

The Advanced Settings configuration prompt is displayed.

| Browse | 5.11.01 31/01/2011 (ver. 1.16)                             |
|--------|------------------------------------------------------------|
| ?      | Would you like to configure iBrowse.ini advanced settings? |
|        | Yes No                                                     |

 (Optional) Click Yes to configure the advanced settings in the iBrowse.ini file; alternatively, click No to continue with <u>step 12</u>.) The Configuration Screen is displayed.

| 📕 iBrowse.ini M                                                                                                    | anager - Version 1.0.1 | 1                 |                        |               |                   | X                             |
|----------------------------------------------------------------------------------------------------|------------------------|-------------------|------------------------|---------------|-------------------|-------------------------------|
| Site Name SYS_PA                                                                                                    | ARAM                   | iBrowse.ini loo   | cation C:\WINDOWS      |               | Computer <b>[</b> | K-ETAYV                       |
| <sub>[</sub> Mandatory Fiel                                                                                            | ds                     |                   |                        |               |                   |                               |
| DataBase Type                                                                                                    | SQL                    |                   | <b>v</b>               |               |                   |                               |
| Data Source                                                                                                    | DK-ETAYV\SQLEXPRE      | SS                | ▼ Refresh              |               |                   |                               |
| Database                                                                                                    | HOSPITALITY_DEMO       |                   | <b>-</b>               |               |                   |                               |
| Data path                                                                                                    | c:\tksql\bmp           |                   | ▼                      |               |                   |                               |
| Language                                                                                                    | ENGLISH                |                   | •                      |               |                   |                               |
| Optional Fields                                                                                                    | \$                     |                   |                        |               |                   |                               |
| Parent Page                                                                                                    |                        | AD Domaim         |                        | APM Fix       | No 💌 Cal          | c Day No 💌                    |
| Start Page                                                                                                    | -                      | AD Employee Field |                        | APM No Link   | No 💌 Ev           | ent Log 🛛 🔽 🗸                 |
| Magnetic card                                                                                                    |                        | AD Account Field  |                        | Apm No Balanc | No 👻 Au           | dit Reason 🛛 💌                |
| EmpValJ                                                                                                    | No 💌                   | IP Address        |                        | XLS Reports   | No 👻 Clo          | se IE on exit No 💌            |
| Display Daily Msg                                                                                                    | No                     | IP Profile Shift  |                        | PDF Reports   | No vait           | Display Report No 👻<br>screen |
| SQL Connectio                                                                                                    | on String              |                   |                        |               |                   |                               |
| User LAVIE_D                                                                                                    | OMAIN\reuven.s         | Password          |                        |               | Windows           | Authentication 🔽              |
|                                                                                                    |                        |                   |                        |               |                   |                               |
| <                                                                                                    |                        |                   |                        |               |                   | >                             |
| Provider=SQL0LEDB 11ntegrated Security=SSPLPersist Security Info=False1nitial Catalog=H0SPITALITY_DEM0.0ata Source=DK- |                        |                   |                        |               |                   |                               |
| ETAYV\SQLEXPRESS                                                                                                    |                        |                   |                        |               |                   |                               |
|                                                                                                    | Read iBrowse.ini       | Save iBrowse.ini  | Connect to<br>DataBase | 1             | Get AD user       |                               |

- **10.** Modify the configuration settings as required.
- 11. Click <Save iBrowse.ini> to update the iBrowse configuration settings.
- 12. When the InstallShield Wizard Complete screen is displayed; click Finish.

## 4.3 Upgrading iBrowse

Following the initial installation of iBrowse using the Wizard, you can upgrade the current installation to a newer version. This is done from the Wizard Welcome screen.

To upgrade your version of iBrowse from an existing version to a new version:

- 1. Run the iBrowse Setup.exe file.
- 2. From the Welcome screen, select Upgrade.

| IBrowse 5.10.06 30/06/2010 - InstallShield Wizard                                                                                                    | × |
|----------------------------------------------------------------------------------------------------|---|
| Welcome<br>Modify, repair, or remove the program.                                                                                                    |   |
| Welcome to the IBrowse 5.10.06 30/06/2010 Setup Maintenance program. This program lets<br>you modify the current installation. Click one of the options below.<br>Modify<br>Select new program features to add or select currently installed features to<br>remove. |   |
| Upgrade all program features installed by the previous setup.                                                                                                    |   |
| Remove     Remove all installed features.  InstallShield                                                                                                    | _ |
| < Back Next > Cancel                                                                                                    |   |

3. Click Next. The Installation and Setup Status screens are displayed.

| IBrowse 5.10.06 30/06/2010 (ver. 1.16)             |   |
|----------------------------------------------------|---|
| Installation                                       |   |
|                                                    |   |
|                                                    |   |
|                                                    |   |
|                                                    |   |
|                                                    |   |
|                                                    |   |
|                                                    |   |
|                                                    |   |
| Delete C:\IBrowse_back\ibrw_web\ScreenNames\HEBREW |   |
|                                                    | ) |
|                                                    |   |
| Cancel                                             |   |

| IBrowse 5,10.06 30/06/2010 - InstallShield Wizard                 | × |
|-------------------------------------------------------------------|---|
| Setup Status                                                      |   |
| The InstallShield® Wizard is repairing IBrowse 5.10.06 30/06/2010 |   |
| Installing                                                        |   |
| C:\IBrowse\ibrw_web\images\menu800\LTR\thumbs.db                  |   |
|                                                                   |   |
|                                                                   |   |
|                                                                   |   |
|                                                                   |   |
| Tenstell/Chief af                                                 |   |
| Cancel                                                            | ] |

4. When the InstallShield Wizard Complete screen is displayed; click Finish.

# 4.4 Removing iBrowse

## To remove iBrowse:

- 1. Run the iBrowse Setup.exe file.
- 2. From the Welcome screen, select Remove.

| IBrowse 5.10.                    | 06 30/06/2010 - InstallShield Wizard 🛛 🛛 🗙                                                                                            |
|----------------------------------|----------------------------------------------------------------------------------------------------|
| Welcome<br>Modify, repair,       | , or remove the program.                                                                                                    |
| Welcome to the<br>you modify the | he IBrowse 5.10.06 30/06/2010 Setup Maintenance program. This program lets<br>e current installation. Click one of the options below. |
| <ul> <li>Modify</li> </ul>       |                                                                                                    |
| 1                                | Select new program features to add or select currently installed features to<br>remove.                                               |
| O Upgrade                        | Upgrade all program features installed by the previous setup.                                                                         |
|                                  | Remove all installed features.                                                                                                    |
|                                  | < Back Next > Cancel                                                                                                    |

3. Click Next.

The Uninstall prompt is displayed.

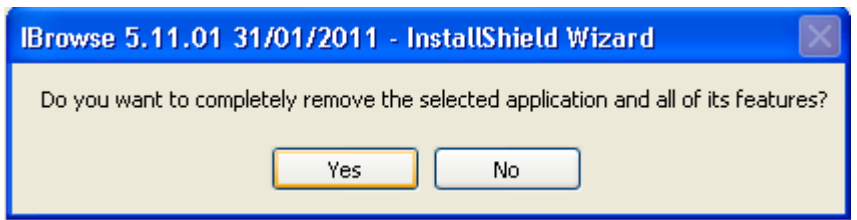

4. Click **Yes** to uninstall the iBrowse application.

A screen is displayed showing the progress of the uninstall procedure.

| IBrowse 5.11.01 31/01/2011 - InstallShield Wizard |                                                                                                    |  |
|---------------------------------------------------|----------------------------------------------------------------------------------------------------|--|
|                                                   | Uninstall Complete<br>InstallShield Wizard has finished uninstalling IBrowse 5.11.01<br>31/01/2011. |  |
|                                                   | < Back Finish Cancel                                                                                |  |

5. Click Finish.